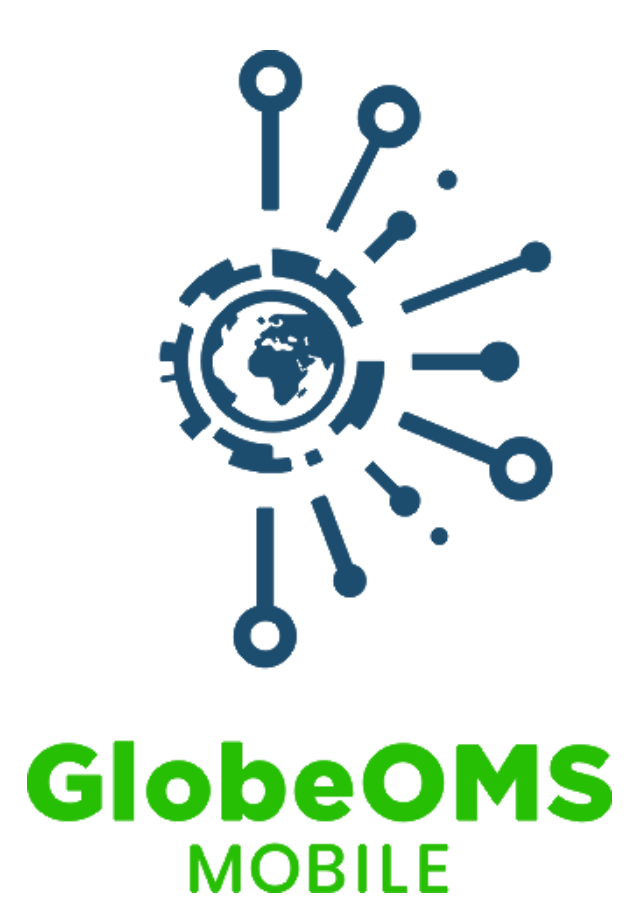

# GlobeOMS Mobile - panel administracyjny

Instrukcja obsługi

Wersja 1.0

Olsztyn 2021

# Spis treści

| ١.    | O sy                         | /stemie                              | 3  |  |  |  |  |
|-------|------------------------------|--------------------------------------|----|--|--|--|--|
| II.   | Zakładanie konta i logowanie |                                      |    |  |  |  |  |
| III.  | Adre                         | esy                                  | 4  |  |  |  |  |
|       | 1.                           | Synchronizacja adresów               | 4  |  |  |  |  |
|       | 2.                           | Lista adresów                        | 5  |  |  |  |  |
|       | 3.                           | Lista użytkowników                   | 5  |  |  |  |  |
|       | 4.                           | Przypisywanie użytkowników do adresu | 6  |  |  |  |  |
| IV.   | Gru                          | py adresów                           | 7  |  |  |  |  |
|       | 1.                           | Lista grup adresów                   | 7  |  |  |  |  |
|       | 2.                           | Dodawanie grupy adresów              | 7  |  |  |  |  |
| V.    | Ogło                         | oszenia                              | 9  |  |  |  |  |
|       | 1.                           | Lista ogłoszeń                       | 9  |  |  |  |  |
|       | 2.                           | Dodawanie ogłoszeń                   | 9  |  |  |  |  |
| VI.   | Ostr                         | rzeżenia                             | 11 |  |  |  |  |
|       | 1.                           | Lista ostrzeżeń                      | 11 |  |  |  |  |
| VII.  | Rap                          | ort                                  | 12 |  |  |  |  |
|       | 1.                           | Generowanie raportu                  | 12 |  |  |  |  |
| VIII. | Połą                         | ączenie z eBOK                       | 12 |  |  |  |  |
|       | 1.                           | Konfiguracja połączenia z eBOK       | 13 |  |  |  |  |
| IX.   | Usta                         | awienia systemu                      | 14 |  |  |  |  |
|       | 1.                           | Ustawienia językowe                  | 14 |  |  |  |  |

### I. O systemie

Panel administracyjny jest częścią systemu GlobeOMS Mobile, służy do zarządzania aplikacją mobilną GlobeOMS Mobile i jej użytkownikami. Portal jest zintegrowany z systemem GlobeOMS, dzięki czemu unikamy ponownego wprowadzania tych samych danych i możemy korzystać z jednakowych danych logowania.

### II. Zakładanie konta i logowanie

Ze względu na integrację z systemem GlobeOMS, nie jest konieczne tworzenie oddzielnych kont do panelu administracyjnego GlobeOMS Mobile. W celu uzyskania dostępu do systemu, wystarczy zalogować się takimi samymi danymi, jak do systemu GlobeOMS.

W tym celu należy wejść na stronę <u>https://globeomsmobile.netland.com.pl</u> i wprowadzić e-mail i hasło takie jak do GlobeOMS, a następnie zatwierdzić przyciskiem "Zaloguj".

### **Globe Identity Server**

# Logowanie

| Panel logowania           |
|---------------------------|
| Nazwa użytkownika         |
| telemetrisejortswiguts pi |
| Hasło                     |
|                           |
| Zapamiętaj mnie           |
| Zaloguj                   |

Regulamin Polityka prywatności

### III. Adresy

### 1. Synchronizacja adresów

Ze względu na integrację z systemem GlobeOMS nie jest konieczne ponowne wprowadzanie adresów do portalu GlobeOMS Mobile. Wystarczy kliknąć żółty przycisk "Synchronizuj" (dostępny po przejściu do zakładki "Adresy"), który uzupełni adresy według stanu w GlobeOMS. Pod przyciskiem znajduje się data ostatniej synchronizacji.

| GlobeOMS Adresy Grupy a mobile   | dresów Ogłoszenia                            | Ostrzeżenia Raport                          | Połączenie z eBOK       |
|----------------------------------|----------------------------------------------|---------------------------------------------|-------------------------|
| Lista adresów                    | Naciśnij, aby zaktuali<br>ze stanem w GlobeC | zować listę adresów<br>DMS (np. w sytuacji, |                         |
| Synchronizuj Odśwież             | Kiedy adresu brakuj                          | e na liscle ponizej)                        | Szukaj                  |
| 2020-09-17 12:49 C               | zas ostatniej synchron                       | izacji                                      |                         |
| Adres                            |                                              | Użytkownicy                                 | Zablokowani użytkownicy |
| Brankers, 11-OK Terrandona       |                                              | 1                                           | 0                       |
| 201403.11-ON TIMEDING            |                                              | 1                                           | 0                       |
| 2(38)/0,1143/0/16060             |                                              | 1                                           | 0                       |
| Stracture 36, 114236, Toronomous |                                              | 1                                           | 0                       |
| Dearty 13, 11-03, Tonashore      |                                              | 1                                           | 0                       |
| 20140/16.11439/Strasport         |                                              | 1                                           | 0                       |
| 2010/01/11/11/01/10/10/00/0      |                                              | 1                                           | 0                       |
| Karlenina I., 11423, Terandrasa  |                                              | 7                                           | 0                       |
| Wayik 11-OK Teranslove           |                                              | 1                                           | 0                       |

| 2430 łącznie | M | < | 1 | 2 | 3 | 4 | 5 | > | M |
|--------------|---|---|---|---|---|---|---|---|---|
|              |   |   |   |   |   |   |   |   |   |

#### 2. Lista adresów

Aby przejść do listy adresów należy wybrać z paska nawigacyjnego zakładkę "Adresy". Widok został podzielony na dwie części – po lewej stronie widoczne są wszystkie adresy, które zostały zsynchronizowane z GlobeOMS. W celu szybszego poruszania się po liście umożliwiono wyszukiwanie adresów – po ulicy, miejscowości, numerze budynku. Po prawej stronie widoku przedstawiona jest lista użytkowników w wybranym adresie. Aby zobaczyć użytkowników pod danym adresem należy w pierwszej kolejności kliknąć na adres z lewej strony.

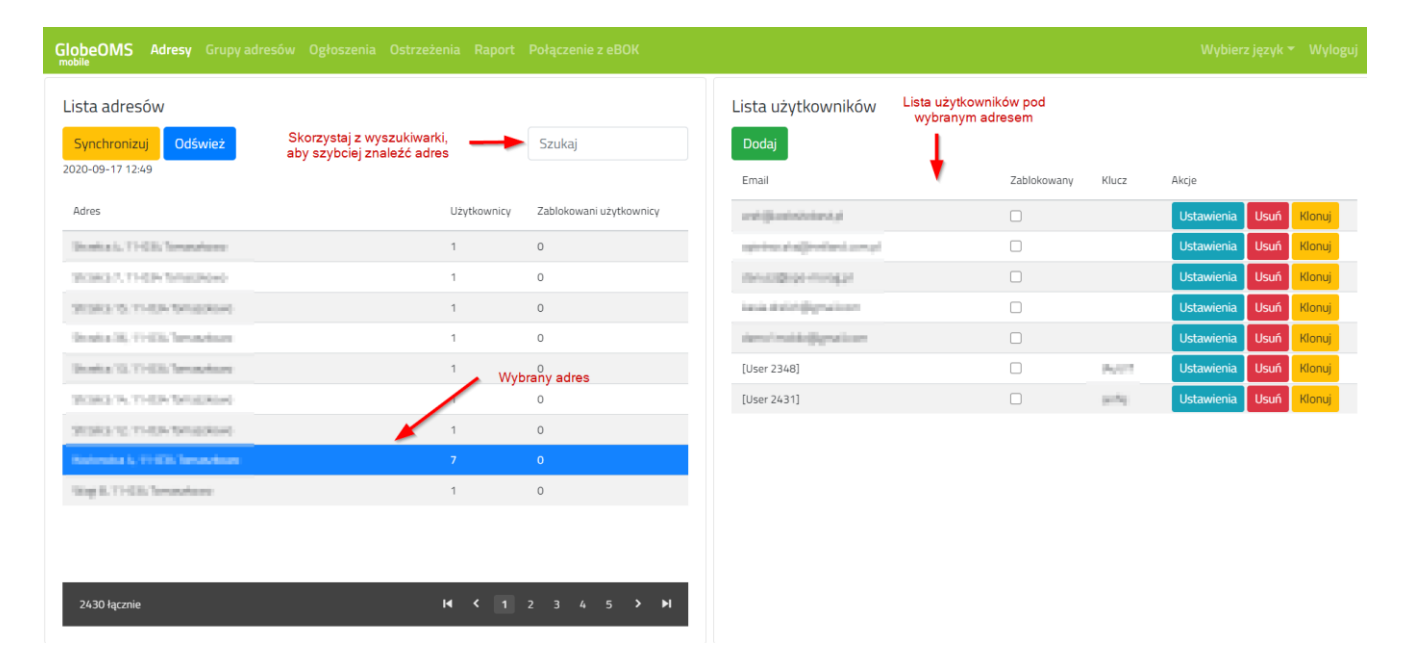

### 3. Lista użytkowników

Po wybraniu adresu z listy po prawej stronie pojawią się użytkownicy wybranego adresu. W pierwszej kolumnie znajdują się informacje o adresie e-mail użytkownika – jeśli adres e-mail jest uzupełniony oznacza to, że dany użytkownik ma dostęp do danych pomiarowych pod wskazanym adresem. Jeśli natomiast w kolumnie "Email" znajduje się wartość "[User xxxx]" – oznacza to konto użytkownika nieprzypisane do żadnego adresu e-mail – tzw. Wolny "slot" (można je wykorzystać do nadania dostępu do adresu). Jeśli brakuje wolnych "slotów" można je dodać korzystając z zielonego przycisku "Dodaj" znajdującego się nad listą użytkowników. Dla każdego użytkownika dostępne są również akcje – w kolumnie "Zablokowany" można zablokować i odblokować dostęp użytkownika do adresu (wówczas nie będzie on widział danych pomiarowych). Po odblokowaniu dostępu użytkownik otrzyma powiadomienie na telefon.

Po kliknięciu w przycisk "Ustawienia" możliwe jest zarządzanie parametrami, które ma widzieć użytkownik w aplikacji mobilnej. Ustawienie to można również zastosować dla wszystkich kont w adresie (w tym celu kliknij "Zapisz dla wszystkich kont").

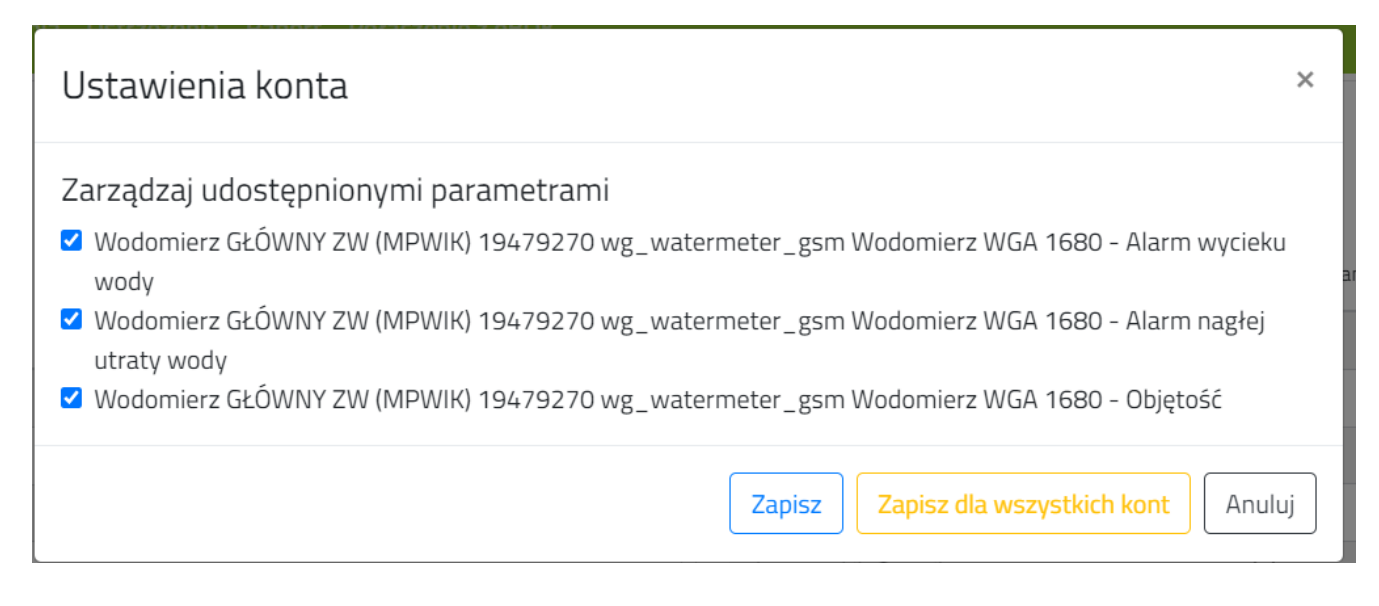

Dostęp każdego użytkownika można również usunąć (przycisk "Usuń" na liście użytkowników). Należy pamiętać, że użytkownik bezpowrotnie utraci dostęp do zebranych już danych odczytowych. Ponowne nadanie dostępu temu samemu użytkownikowi spowoduje, że zobaczy on wyłącznie dane od daty nadania nowego dostępu.

### 4. Przypisywanie użytkowników do adresu

W celu przypisania użytkownika (mieszkańca) do adresu należy utworzyć wolny "slot" (jeśli nie istnieje) i podać użytkownikowi kod autoryzacyjny z kolumny "Klucz". W momencie, kiedy użytkownik wpisze kod w aplikacji mobilnej GlobeOMS Mobile jego adres e-mail pojawi się na liście.

| beOMS Adresy Grupy adresów Ogłoszenia (  |             |                         |                                       |                   |                                                    |                  |      |
|------------------------------------------|-------------|-------------------------|---------------------------------------|-------------------|----------------------------------------------------|------------------|------|
| sta adresów<br>Synchronizuj Odśwież      |             | Szukaj                  | Lista użytkowników<br>Dodaj skowników | vy wolny<br>t"    |                                                    |                  |      |
| 20-09-17 12:49                           |             |                         | Email Zajęty *                        | slot" Zablokowany | Klucz                                              | Akcje            |      |
| ldres                                    | Użytkownicy | Zablokowani użytkownicy | antification to a                     |                   |                                                    | Ustawienia       | Usuń |
| Rombia IL, TT-GB, Terraraharan           | 1           | 0                       | opinions at adjoint land, som pil     |                   |                                                    | Ustawienia       | Usuń |
| ROMO 7, THEP TRANSPORT                   | 1           | 0                       | minutation minipat                    |                   |                                                    | Ustawienia       | Usuń |
| Roles 15, 11-UN Tempolose                | 1           | 0                       | keik dalah@gradisen                   |                   |                                                    | Ustawienia       | Usuń |
| Instantia, TE-1716, Terrarelinare        | 1           | 0                       | dama finalda (jigna la an             |                   |                                                    | Ustawienia       | Usuń |
| Institute (12), 171-1233, Terroscoluture | 1           | 0                       | [User 2348]                           |                   | Po.011                                             | Ustawienia       | Usuń |
| CONCEPT, THEOR TOTAL ROOM                | 1           | 0                       | [User 2431]                           |                   | 10.00                                              | Ustawienia       | Usuń |
| Rolls 10, 11-024 Tempolose               | 1           | 0                       | <b>≜</b>                              |                   | •                                                  |                  |      |
| Indonesia I, 1994 Di Terrendene          |             |                         |                                       |                   |                                                    |                  |      |
| ling 8. THER Terrardians                 | 1           | 0                       | vvoiny<br>"slot"                      | Kod<br>poda<br>ap | autoryzacyjny<br>nia użytkownił<br>likacji mobilne | do<br>kowi<br>bi |      |

### IV. Grupy adresów

### 1. Lista grup adresów

Grupy adresów pozwalają na porządkowanie adresów np. miejscowościami, osiedlami, ulicami. Pomaga to w zarządzaniu ogłoszeniami – wówczas można opublikować ogłoszenie, które będzie widoczne tylko dla adresów z wybranej grupy. Aby przejść do listy grup adresów, należy wybrać zakładkę "Grupy adresów" w pasku nawigacyjnym. Dla każdej grupy dostępne są akcje – "Szczegóły" (umożliwia przypisanie adresów do grupy), "Usuń" (pozwala na usunięcie grupy adresów), "Zmień nazwę" (umożliwia zmianę nazwy grupy adresów).

| GlobeOMS Adresy Grupy adresów Ogłoszenia Ostrzeżenia Raport Połączenie z eBOK |                            |
|-------------------------------------------------------------------------------|----------------------------|
| Lista grup adresów                                                            |                            |
| Dodaj                                                                         |                            |
| Nazwa                                                                         | Akcje                      |
| Bartag                                                                        | Szczegóły Usuń Zmień nazwę |
|                                                                               |                            |
|                                                                               |                            |
|                                                                               |                            |
|                                                                               |                            |
|                                                                               |                            |
|                                                                               |                            |
|                                                                               |                            |
|                                                                               |                            |
|                                                                               |                            |
|                                                                               |                            |

### 2. Dodawanie grupy adresów

Aby dodać nową grupę adresów należy kliknąć zielony przycisk "Dodaj" znajdujący się nad listą, następnie nadać nazwę grupie i kliknąć "Zapisz".

| Dodaj grupę adresów | ×             |
|---------------------|---------------|
| Nazwa grupy adresów |               |
| Osiedle Mazurskie   |               |
|                     |               |
|                     | Zapisz Anuluj |

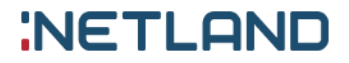

Kolejnym krokiem jest przypisanie adresów do grupy. Aby to zrobić, należy znaleźć grupę na liście, kliknąć "Szczegóły", a następnie "Wybierz adresy".

| GlobeOMS Adresy Grupy adresów Ogłoszenia Ostrzeżenia Raport Połączenie z eBOK<br>mobile | Wybierz język 🔻 | Wyloguj |
|-----------------------------------------------------------------------------------------|-----------------|---------|
| <ul> <li>Szczegóły grupy adresów - Bartąg</li> </ul>                                    |                 |         |
| Wybierz adresy                                                                          |                 |         |
| Adres                                                                                   |                 |         |
| Brak danych do wyświetlenia                                                             |                 |         |
|                                                                                         |                 |         |
|                                                                                         |                 |         |
|                                                                                         |                 |         |
|                                                                                         |                 |         |
|                                                                                         |                 |         |
|                                                                                         |                 |         |
|                                                                                         |                 |         |
|                                                                                         |                 |         |
|                                                                                         |                 |         |
|                                                                                         |                 |         |
|                                                                                         |                 |         |
| 0 łącznie                                                                               | ₩ < 1           | > •I    |

Na wyświetlonej liście należy za pomocą pola wyboru z lewej strony, zaznaczyć adresy, które chcemy dodać do grupy.

| GlobeOMS Adresy Grupy adresów Ogłoszenia Ostrzeżenia Raport Połączenie z eBOK<br>mobile | Wybierz język 🔻 Wyloguj |
|-----------------------------------------------------------------------------------------|-------------------------|
| Powrót do szczególów grupy<br>Wybierz adresy - Bartąg                                   |                         |
|                                                                                         | Szukaj                  |
| Adres Wybrane adresy                                                                    |                         |
| 1 1000 The Section                                                                      |                         |
| Append (1998) Instations                                                                |                         |
| 2 State 15, THER Secondary                                                              |                         |
| D BRORTHREEMS                                                                           |                         |
| C ADDRO-10. THEM SPREAD                                                                 |                         |
| 2 Stratic S, 11433, Invasion                                                            |                         |
| Institution 10, THER Secondary                                                          |                         |
| Reproductive Telephone Company                                                          |                         |
| wga.thtp://wga.gov                                                                      |                         |
| Wing CO. FMIR Jacobian                                                                  |                         |
|                                                                                         |                         |
|                                                                                         |                         |
|                                                                                         |                         |
| 5 zaznaczon(y/ch) / 2430 łącznie                                                        | I¶ < 1 2 3 4 5 > ►I     |

W celu szybszego uzupełnienia grupy można skorzystać z wyszukiwarki.

## V. Ogłoszenia

### 1. Lista ogłoszeń

System umożliwia publikowanie ogłoszeń w celu komunikacji z użytkownikami aplikacji mobilnej. Można w ten sposób poinformować mieszkańców o awarii, przekazać ważne informacje. W celu wyświetlenia listy ogłoszeń należy wybrać zakładkę "Ogłoszenia" z paska nawigacyjnego. Lista oferuje wyszukiwanie i filtrowanie ogłoszeń według dat i typów.

Dla każdego ogłoszenia dostępna jest edycja, operacja usuwania i wygenerowanie metryk. Plik z metrykami zawiera informacje o użytkownikach, którzy przeczytali ogłoszenie i czasie tego zdarzenia.

| GlobeOMS Adresy Grupy adresów Ogłoszenia Ostrzeżeni<br>mobile | a Raport Połączenie z eBOK |            |                     |                  | Wybierz język 🔻 🛛 | Nyloguj      |
|---------------------------------------------------------------|----------------------------|------------|---------------------|------------------|-------------------|--------------|
| Lista ogłoszeń Dodawanie nowego ogłoszenia                    | Filtrowanie ogłoszeń       |            | Wyszukiwani         | ie ogłoszeń      |                   |              |
| Dodaj<br>Dostępne od                                          | Dostępne do                |            | Wybierz typ ogłosze | enia             | Szukaj            |              |
| yyyy-mm-dd                                                    | yyyy-mm-dd                 | 8          | Wybierz typ ogłos   | szenia           |                   | ~            |
| Tytuł                                                         |                            | Тур        | Dostępne od         | Dostępne do      | Akcje             |              |
| Labeleony Bassignik                                           |                            | Ogłoszenie | 2019-11-21 12:00    | 2019-11-23 13:00 | Usuń Edytuj Metr  | yki          |
|                                                               |                            |            |                     |                  | Genero<br>metr    | wanie<br>ryk |
|                                                               |                            |            |                     |                  |                   |              |
|                                                               |                            |            |                     |                  |                   |              |

1łącznie II × H

### 2. Dodawanie ogłoszeń

Aby dodać nowe ogłoszenie, należy wybrać przycisk "Dodaj" powyżej listy ogłoszeń. Widok dodawania ogłoszenia składa się z trzech zakładek. W pierwszej zakładce "Szczegóły" wybieramy typ ogłoszenia, wprowadzamy tytuł, treść ogłoszenia i określamy w jakim okresie czasu ogłoszenie ma być widoczne dla użytkowników.

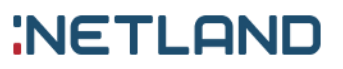

| Dodaj ogłoszenie                                        | ×                    |
|---------------------------------------------------------|----------------------|
| Szczegóły Załączniki Odbiorcy<br>Wybierz typ ogłoszenia |                      |
| Ogłoszenie                                              | ~                    |
| Tytuł                                                   |                      |
| Treść                                                   |                      |
| Dostępne od                                             | Dostępne do          |
| 2021-01-30 🛗 18 : 49                                    | yyyy-mm-dd 🛗 13 : 00 |
|                                                         |                      |
|                                                         | Zapisz Anuluj        |

Druga zakładka – "Załączniki" pozwala na dodanie do ogłoszenia załączników. Będą one dostępne do pobrania przez użytkowników w aplikacji mobilnej. Aby dodać załączniki wystarczy przeciągnąć i upuścić plik w odpowiednim polu. Przesłane załączniki można usunąć za pomocą przycisku "Usuń".

| Dodaj ogł | oszenie    |                                  | ×   |
|-----------|------------|----------------------------------|-----|
| Szczegóły | Załączniki | Odbiorcy                         |     |
|           |            | Przeciągnij i upuść pliki tutaj. |     |
| path.png  |            | Usuń                             |     |
|           |            | Zapisz                           | Juj |

×

Ostatnia zakładka – "Odbiorcy" umożliwia konfigurację grupy odbiorców ogłoszenia. Ogłoszenie może być widoczne dla wszystkich adresów (opcja "Wszystkie adresy"), dla wybranych grup adresów (w tym celu należy wybrać z listy grupy adresów, które nas interesują lub wyłącznie dla wskazanych adresów (należy je wybrać z listy).

## Dodaj ogłoszenie

Odbiorcy Szczegóły Załączniki □ Wszystkie adresy Grupy adresów Adresy do wyboru Podaj nazwę Adresy Wybrane adresy Podaj nazwę Monitals, 11-City Temachenes Right 11-Old Temperature plas 12, 17-234 Terrescherve NUMBER 11, 17-034 Terrarcheve to sets 30, 17-tills Tempshows Micerca 13, 17-036, Terrorahowa Zapisz Anuluj Moreka 16, 11-036 Temelahowa

Po wykonaniu tych operacji należy kliknąć "Zapisz".

### VI. Ostrzeżenia

### 1. Lista ostrzeżeń

GlobeOMS Mobile jest zintegrowany z systemem GlobeOMS, którego jedną z funkcji jest nadzorowanie pomiarów (w tym również alarmów z urządzeń). System poinformuje użytkownika aplikacji mobilnej np. o wycieku wody. Wysłane ostrzeżenia do użytkowników dostępne są również dla administratora systemu. Służy do tego zakładka "Ostrzeżenia" dostępna z paska nawigacyjnego. W celu wyświetlenia alarmów dla danego adresu należy wybrać go z listy. Zdarzenia można filtrować na podstawie dat wystąpienia.

#### GlobeOMS Mobile – Instrukcja obsługi panelu administracyjnego, 2021-01-30

# NETLAND

| GlobeOMS Adresy Grupy adresów Ogłoszenia Ostrzeżenia Raport Połączenie z eBOK Wybierz język * Wylogu |                                                     |             |               |                  |                  |                  |                  |  |  |
|----------------------------------------------------------------------------------------------------|-----------------------------------------------------|-------------|---------------|------------------|------------------|------------------|------------------|--|--|
| Wybierz adres, dla<br>Lista ostrzeżeń którego chcesz zobaczyć                                        | Filtrowanie alarmów na podstawie<br>dat wystąpienia |             |               |                  |                  |                  |                  |  |  |
| Wybierz adres                                                                                        | Od                                                  |             |               | Do               |                  |                  |                  |  |  |
| Rederatos A, 11-604 Tomasekowo                                                                       | yyyy-mm-dd                                          |             |               | yyyy-m           | m-dd             |                  |                  |  |  |
| Użytkownik                                                                                           | Os                                                  | strzeżenie  | ld urządzenia | Początek alarmu  | Koniec alarmu    | Wykryto początek | Wykryto koniec   |  |  |
| hanis delivit@peakinee                                                                               | W                                                   | /yciek wody | 19479270      | 2020-08-23 20:00 | 2020-08-24 02:00 | 2020-08-23 20:00 | 2020-08-24 02:00 |  |  |
| Igenhock-signed and compt                                                                            | W                                                   | /yciek wody | 19479270      | 2020-08-23 20:00 | 2020-08-24 02:00 | 2020-08-23 20:00 | 2020-08-24 02:00 |  |  |
| integration dense                                                                                    | W                                                   | /yciek wody | 19479270      | 2020-08-23 20:00 | 2020-08-24 02:00 | 2020-08-23 20:00 | 2020-08-24 02:00 |  |  |
| dens' middeljignalisen                                                                               | W                                                   | /yciek wody | 19479270      | 2020-08-23 20:00 | 2020-08-24 02:00 | 2020-08-23 20:00 | 2020-08-24 02:00 |  |  |
| derivadjinge energyd                                                                                 | W                                                   | /yciek wody | 19479270      | 2020-08-23 20:00 | 2020-08-24 02:00 | 2020-08-23 20:00 | 2020-08-24 02:00 |  |  |
| kana Jent Opproton                                                                                   | W                                                   | /yciek wody | 19479270      | 2020-08-15 19:00 | 2020-08-19 02:14 | 2020-08-15 19:00 | 2020-08-19 02:15 |  |  |
| deno notikogenekon                                                                                   | W                                                   | /yciek wody | 19479270      | 2020-08-15 19:00 | 2020-08-19 02:14 | 2020-08-15 19:00 | 2020-08-19 02:15 |  |  |
| apiertea al adjituti ante pi                                                                         | W                                                   | /yciek wody | 19479270      | 2020-08-15 19:00 | 2020-08-19 02:14 | 2020-08-15 19:00 | 2020-08-19 02:15 |  |  |
| and Questinization of the                                                                            | W                                                   | /yciek wody | 19479270      | 2020-08-15 19:00 | 2020-08-19 02:14 | 2020-08-15 19:00 | 2020-08-19 02:15 |  |  |
|                                                                                                    |                                                     |             |               |                  |                  |                  |                  |  |  |
|                                                                                                    |                                                     |             |               |                  |                  |                  |                  |  |  |
| 454 łącznie                                                                                          | i .                                                 |             |               |                  | н                | <b>〈</b> 1 2 3   | 45 ≯ ▶           |  |  |

### VII. Raport

#### 1. Generowanie raportu

Funkcja raportu umożliwia wyeksportowanie listy kont użytkowników, którzy jeszcze nie wykorzystali swojego kodu dostępu do aplikacji mobilnej. W tym celu należy wybrać "Raport" z paska nawigacyjnego, a następnie kliknąć "Eksportuj".

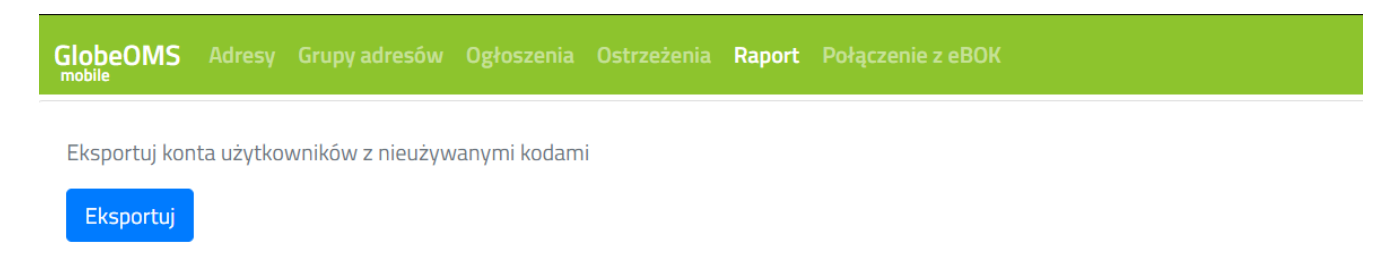

### VIII. Połączenie z eBOK

System GlobeOMS Mobile wraz z aplikacjami mobilnymi umożliwia integrację z systemem eBOK dostawcy mediów. Umożliwia to użytkownikom aplikacji opłacanie faktur za zużycie mediów (wody, ciepła, itp.). Faktury wystawiane w eBOK są raz na dobę pobierane do systemu GlobeOMS Mobile i udostępniane w aplikacji mobilnej. Użytkownik może pobrać fakturę w PDF i opłacić ją elektronicznie.

### 1. Konfiguracja połączenia z eBOK

Aby zintegrować GlobeOMS Mobile z eBOK należy ustawić odpowiednią konfigurację. Można tego dokonać w zakładce "Połączenie z eBOK" dostępnej z paska nawigacyjnego. W pierwszej kolejności wprowadź nr NIP jednostki i kliknij "Zweryfikuj". Nastąpi sprawdzenie, czy podany NIP znajduje się w systemie eBOK, jeśli tak – dane kontaktowe zostaną uzupełnione na podstawie danych w eBOK. W przeciwnym przypadku zobaczysz odpowiedni komunikat.

| GlobeOMS Adresy Grupy | y adresów Ogłoszenia Ostrzeżenia Raport <b>Połączenie z eBOK</b> |                  |                 |  |
|-----------------------|------------------------------------------------------------------|------------------|-----------------|--|
| Р                     | ołącz z eBOK                                                     |                  |                 |  |
| Po                    | łącz swoją firmę z eBOK, aby umożliwić fakturowanie klientów     |                  |                 |  |
| F                     | Firma *                                                          | NIP *            |                 |  |
|                       | Branness .                                                       | 4567895646       | Zweryfikuj      |  |
| H                     | Kod pocztowy *                                                   | Miasto *         |                 |  |
|                       | Podaj kod pocztowy                                               | Podaj miasto     |                 |  |
| ι                     | Jlica *                                                          | Nr budynku *     | Nr lokalu       |  |
|                       | Podaj ulicę                                                      | Podaj nr budynku | Podaj nr lokalu |  |
| V                     | Nojewództwo *                                                    | Powiat           |                 |  |
|                       | ~                                                                | Podaj powiat     |                 |  |
| 1                     | Vr telefonu *                                                    | Nr fax           |                 |  |
|                       | Podaj nr telefonu                                                | Podaj nr fax     |                 |  |
| E                     | E-mail *                                                         |                  |                 |  |
|                       | Podaj adres e-mail                                               |                  |                 |  |

Jeśli dane wymagają aktualizacji – możesz tego dokonać w niniejszym formularzu.

W kolejnym kroku należy uzupełnić dane dotyczące godzin pracy urzędu/dostawcy mediów. Informacje te są opcjonalne, będą one udostępnione użytkownikom w aplikacji mobilnej.

| Godziny pracy urzędu                                       |       |   |       |   |           |   |   |   |   |
|------------------------------------------------------------|-------|---|-------|---|-----------|---|---|---|---|
| Poniedziałek                                               | 07:30 | 0 | 15:30 | 0 | Sobota    | : | 0 | : | 0 |
| Wtorek                                                     | 07:30 | 0 | 17:00 | 0 | Niedziela | : | 0 | : | 0 |
| Środa                                                      | 07:30 | 0 | 15:30 | 0 |           |   |   |   |   |
| Czwartek                                                   | 07:30 | 0 | 15:30 | 0 |           |   |   |   |   |
| Piątek                                                     | 07:30 | 0 | 14:00 | 0 |           |   |   |   |   |
|                                                            |       |   |       |   |           |   |   |   |   |
| Powyższe dane zostaną udostępnione użytkownikom końcowym w |       |   |       |   |           |   |   |   | ] |
| apirkacji mobilnej                                         |       |   |       |   | Połącz    |   |   |   |   |

W celu zakończenia konfiguracji, należy kliknąć "Połącz".

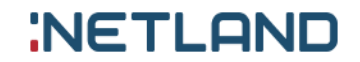

#### GlobeOMS Mobile – Instrukcja obsługi panelu administracyjnego, 2021-01-30

Wprowadzone dane można w każdej chwili zaktualizować – należy wówczas poprawić je w formularzu i kliknąć "Zapisz".

| Godziny pracy urzędu  |              |             |                 |    |           |   |   |         |   |
|-----------------------|--------------|-------------|-----------------|----|-----------|---|---|---------|---|
| Poniedziałek          | 07:30        | Q           | 15:30           | S  | Sobota    | : | Q | :       | 0 |
| Wtorek                | 07:30        | Q           | 17:00           | Q  | Niedziela | : | 0 | :       | 0 |
| Środa                 | 07:30        | Q           | 15:30           | Q  |           |   |   |         |   |
| Czwartek              | 07:30        | Q           | 15:30           | Q  |           |   |   |         |   |
| Piątek                | 07:30        | Q           | 14:00           | Q  |           |   |   |         |   |
| Powyższe dane zostana | udostennione | użytkowniko | οπ κοήςοωντη γ  | u. |           |   |   |         |   |
| aplikacji mobilnej    | acosciptione |             | sin tencowyni v |    | Zapisz    |   |   | Rozłącz |   |

Aby rozłączyć integrację z eBOK, należy kliknąć przycisk "Rozłącz". Wówczas z systemu GlobeOMS Mobile usuwane są dane kontaktowe firmy oraz wszystkie faktury, które do tej pory pobrano z systemu eBOK. Wiąże się to również z zablokowaniem możliwości opłacania i przeglądania faktur przez użytkowników aplikacji mobilnej.

### IX. Ustawienia systemu

#### 1. Ustawienia językowe

Portal administracyjny GlobeOMS Mobile dostępny jest w dwóch wersjach językowych – polskiej i angielskiej. W celu zmiany języka należy kliknąć "Wybierz język" na pasku nawigacyjnym, a następnie wskazać język, z którego chcemy korzystać.

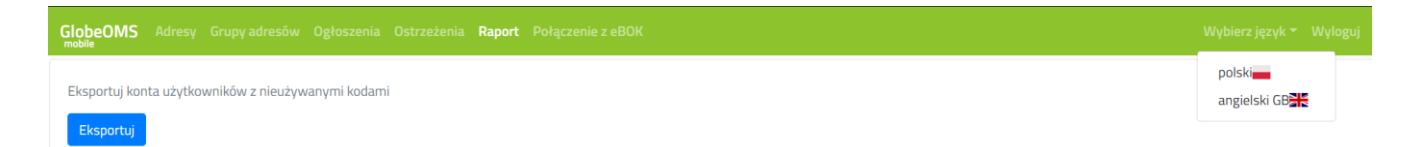

# NetLand sp. z o.o.

10-683 Olsztyn, ul. Władysława Trylińskiego 16 PL +48 89 612 07 30 | FAX +48 89 612 07 31 netland@netland.com.pl

### Dział Pomocy Technicznej GlobeOMS

PL +48 510 994 746 | support@globeoms.pl